### SUMMER ENROLLMENT GUIDE

**1.** Go to <u>www.ers.texas.gov</u> and click My Account Login. (Make sure Pop-Up Blocker is turned OFF)

My Account Login

**2.** If you have not registered for a username and password click **REGISTER NOW**. If you have logged in previously, click **Proceed to Login** and enter your Username and Password.

| ERS                         | ERS OnLine Benefits                                                                                                    |
|-----------------------------|----------------------------------------------------------------------------------------------------|
| Sign In                     |                                                                                                    |
| Username                    | Not Registered?                                                                                                    |
| Forgot Usemame?<br>Password | Registering provides access to your personal account<br>information. It also allows you to manage your benefits<br>administered by ERS. |
| Forgot Password?            | To register:                                                                                                    |
| SIGN IN                     | <ul> <li>Click register below</li> <li>Follow the step-by-step instructions to create a username and password</li> </ul>                |
|                             | REGISTER                                                                                                    |

# **3.** Member Home Page: Under My Insurance Information section, click **BENEFITS ENROLLMENT.**

\*\*To receive your Annual Enrollment confirmation, verify that your email address is correct and on file by clicking **EMAIL ADDRESS AND PASSWORD.** 

\*<u>Notify HR of any address changes</u> hrs.employee.services@ttu.edu

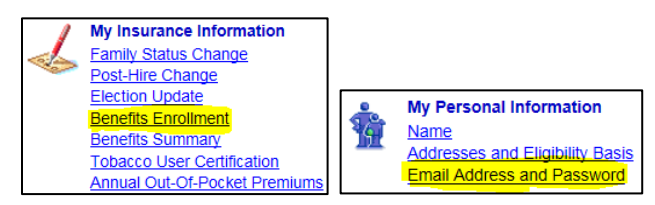

**4.** Benefits Enrollment screen: Click **SELECT** to begin your enrollment.

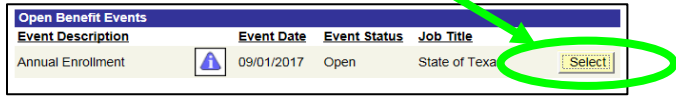

**5.** After reading the **\*\*\***Important Message**\*\*\*** screen, click **OK** to continue.

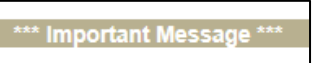

**6.** Benefits Enrollment/Annual Enrollment screen: Click **EDIT** on benefit (Medical, Dental, etc) you are wanting to change/enroll into.

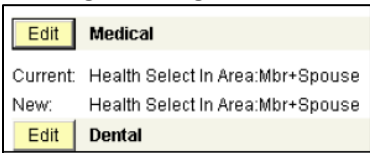

\*\*If you are having issues with the website, you will need to contact ERS directly.\*\* **7.** Click On the benefit screen: Select plan you are enrolling into.

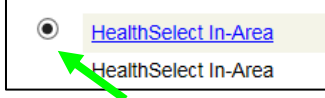

#### 8. Click Add Dependent to add new dependents. Click

<u>Show History</u> to show any dependents previously added.

\*\*For a new dependent not previously entered in ERS, you will enter their information in a new pop-up window. Click **RETURN** to go back to enrollment page.

\*\*If your dependent **does not have a SSN or ITIN**, please contact the HR ESC office to complete a paper Summer Enrollment Form.

Add/Review Dependents Show History

**9.** Enroll Your Dependents section: Click checkbox (if not already checked) to enroll any dependent into benefit. Click **STORE.** then click **OK** to submit election.

 Name
 Relationship
 Enroll

 Todd Keys
 Spouse
 Image: Compared state state s

**10.** Next screen will show your choice for specific benefit (Medical, Dental, etc), your estimated monthly cost and covered dependents.

Click **OK** to submit your New election.

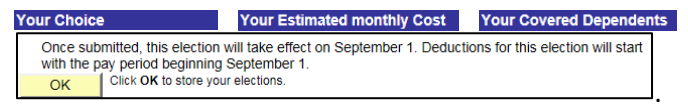

#### **11.** Submitting your Annual Enrollment:

Once you are done making your elections, on the Annual Enrollment screen, print out screen showing your Current and New elections for confirmation. Scroll to bottom of screen and click **SUBMIT**.

On the **Submit Benefit Elections** page: Click **SUBMIT**.

Benefits Enrollment
Submit Benefit Elections

On the **Submit Confirmation** page: Click **OK**.

Benefits Enrollment
Submit Confirmation

## ERS: (877) 275-4377